# プリンタードライバー設定マニュアル

# SHARP MXシリーズ

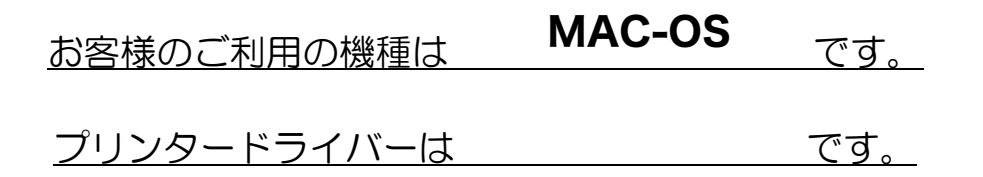

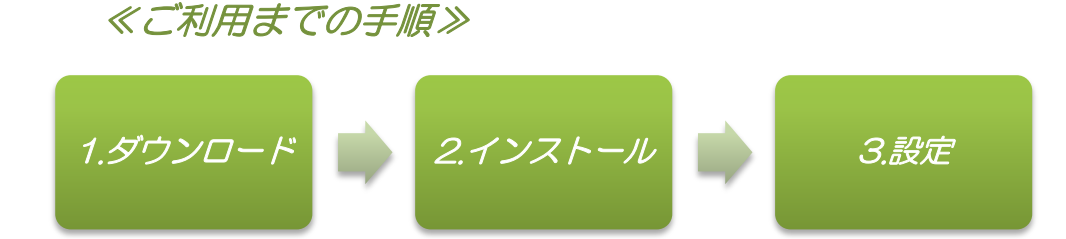

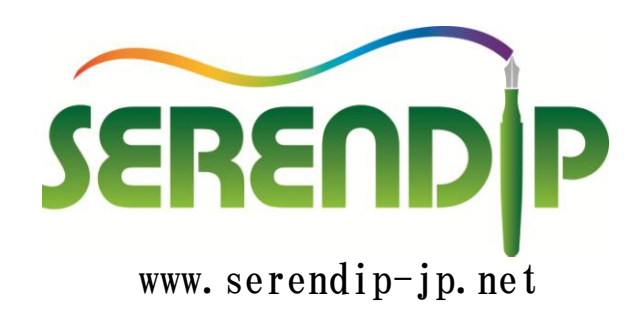

[1]プリンタドライバーをダウンロードします。

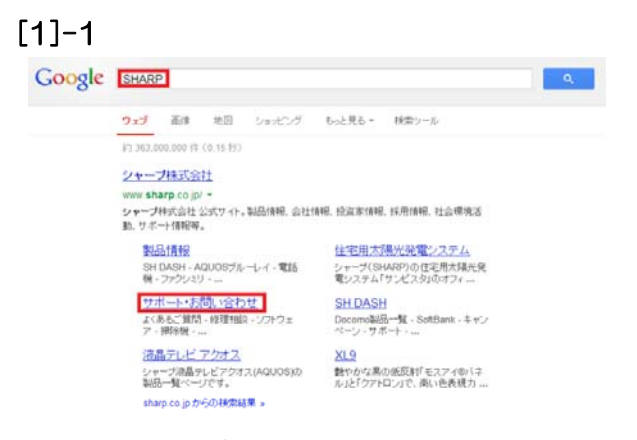

WEBブラウザでSHARPと検索する。 サポート・お問い合わせをクリックする。

[1]-3

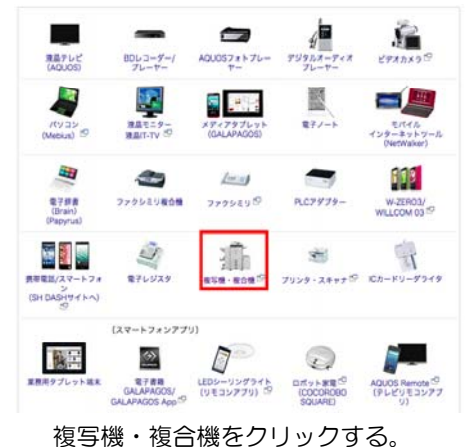

[1]-5

| 1:製品カテゴリー                                |                                                                                                    | 2:製品名のしぼりこみ                                   |       | 3:製品名                                                                                             |  |
|------------------------------------------|----------------------------------------------------------------------------------------------------|-----------------------------------------------|-------|---------------------------------------------------------------------------------------------------|--|
| カラー最合価<br>モノラロ復当価<br>レーザーブリンター<br>ソフトウェア | >                                                                                                    | MXシリーズ<br>MX Cシリーズ<br>AR Cシリーズ                | >     | MX-2000F<br>MX-2000FG<br>MX-2000G<br>MX-2000G<br>MX-2010FN<br>MX-2010FN<br>MX-2010FN<br>MX-2010FN |  |
| >                                        | 4:050289<br>Mac 05 x 10.11<br>Mac 05 x 10.9<br>Mac 05 x 10.8<br>Mac 05 x 10.7<br>Mac 05 x 10.7<br>Mac 05 x 10.7 | 20本語版<br>日本語版<br>日本語版<br>日本語版<br>日本語版<br>日本語版 | OSIBH | #認情報をみる                                                                                           |  |

カラー複合機→MXシリーズ→機種名 →OSの選択をして、次へをクリックする。

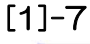

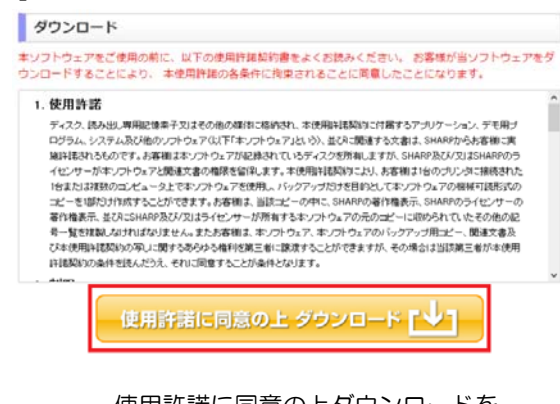

使用許諾に同意の上ダウンロードを クリックし実行する。

### [1]-2

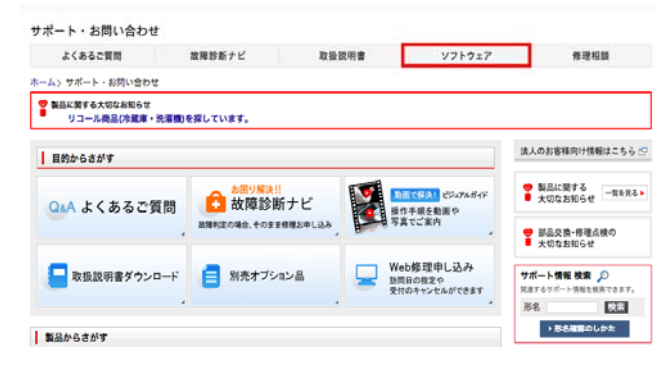

ソフトウェアをクリックする。

## [1]-4

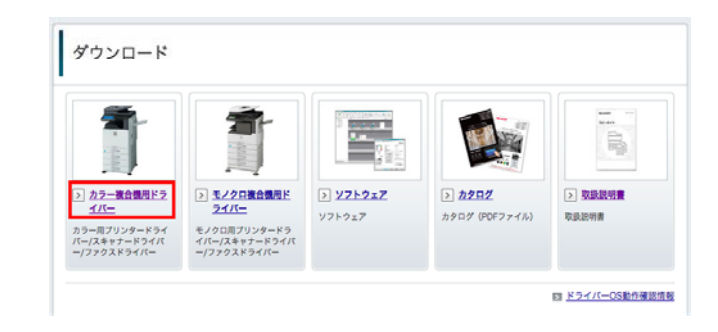

#### カラー複合機用ドライバーをクリックする。

#### [1]-6

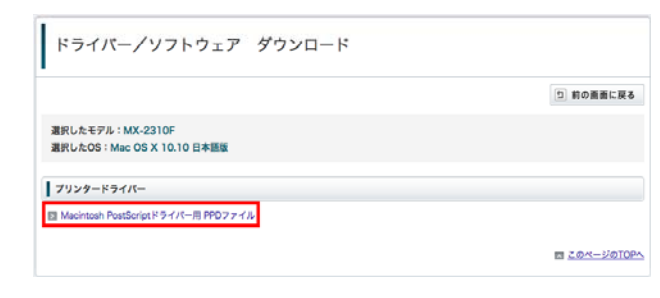

Macintosh PostScriptドライバー用PPDファイルを クリックする。 [2]プリンタードライバをインストールする。

| • • • / 🔤 MX-C26 |         | ×/ |  |
|------------------|---------|----|--|
|                  |         |    |  |
|                  | -       |    |  |
|                  |         |    |  |
| Marcony          | Drofile |    |  |

| Readme | [2]-2 | •••/= | MX-C26 | ×) | MacOSX | × |
|--------|-------|-------|--------|----|--------|---|
|        |       |       | Readme |    |        |   |
|        |       | _     | _      | _  | 1      |   |
|        |       |       |        |    |        |   |

MacOSXをクリックする。

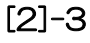

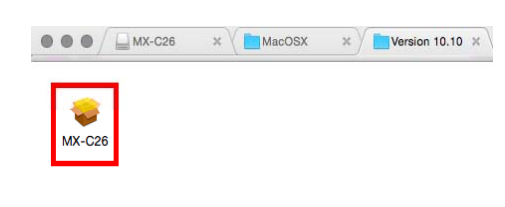

MX-C26をクリックする。

[2]-5 000 ⊌ MX-C26 のインストール 使用許諾契約 日本語 0 . はじめに • 使用許諾契約 ソフトウェア使用許諾契約書 本ソフトウェアをお使いになる前に、以下の使用許諾契約書を注意して お読みください。本ソフトウェアを使用することによって、お客様はこ の使用許諾契約書の条件に拘束されることを承諾されたものとします。 ◎ インス 1. 実施許諾 122 。 板要 保存.. 戻る 続ける

続けるをクリックする。

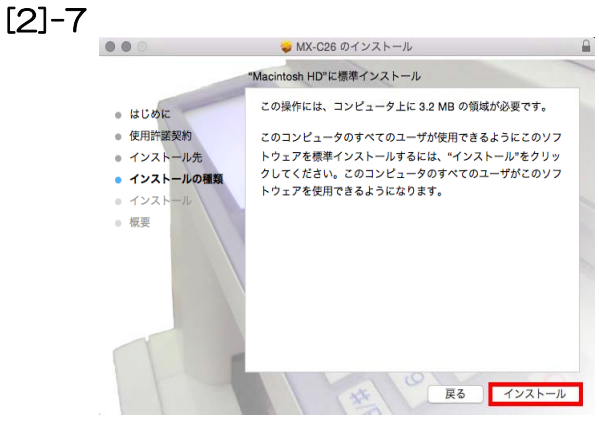

インストールをクリックする。

該当するOSをクリックする。

#### [2]-4

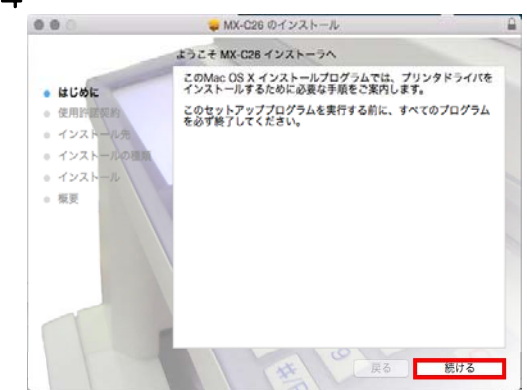

続けるをクリックする。

[2]-6

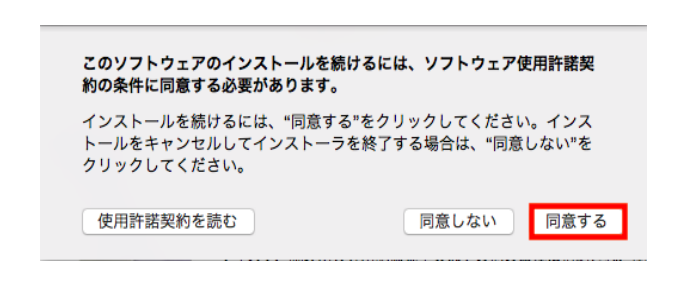

同意するをクリックする。

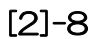

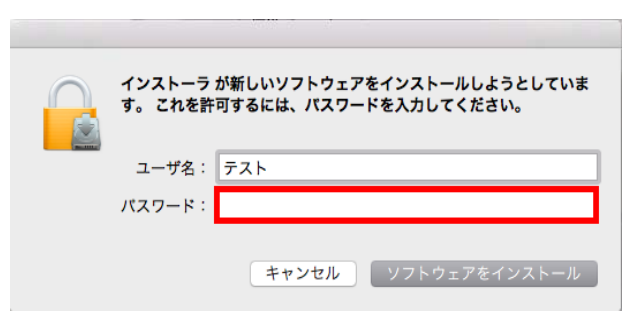

パスワード入力して ソフトウェアをインストールをクリックする。

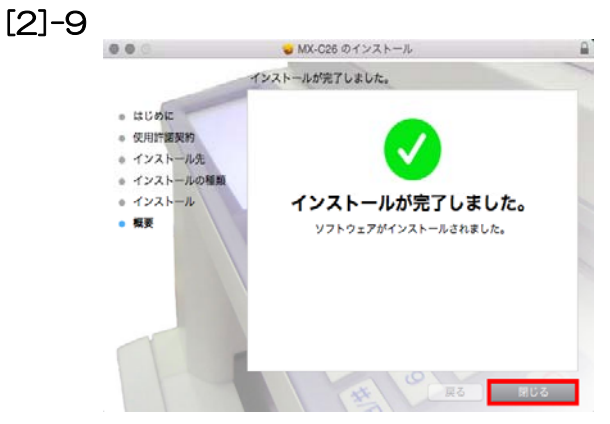

閉じるをクリックしてインストールを完了する。

- [3] プリンターの設定をする。
- [3]-1

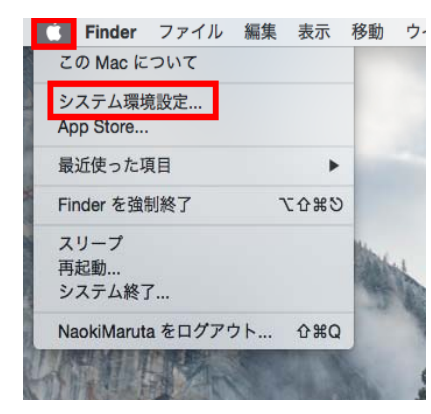

リンゴマークをクリックして システム環境設定をクリックする。

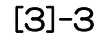

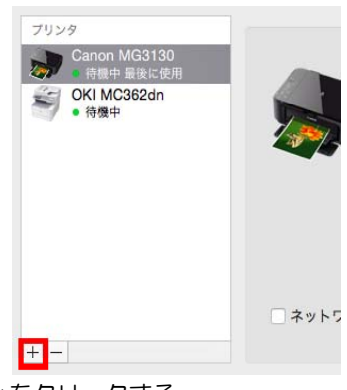

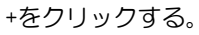

[3]-5

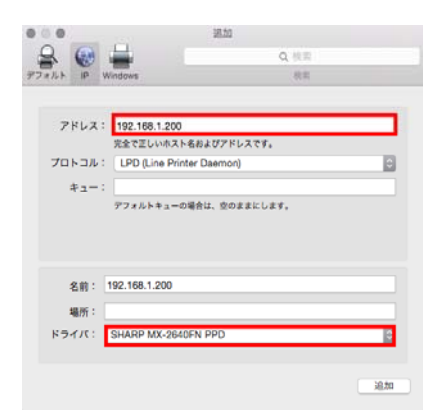

複合機のIPアドレスを入力し ドライバが選択されてることを確認する。 [3]-2

[3]-4

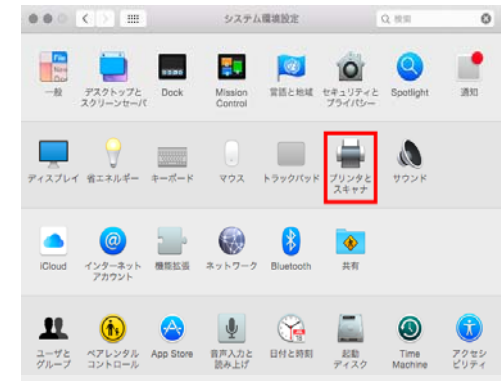

プリンタとスキャナをクリックする。

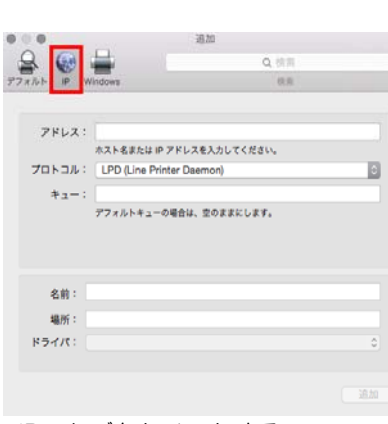

IPのタブをクリックする。

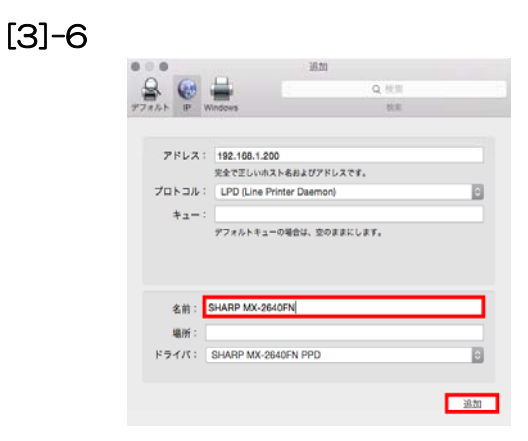

名前を使用する機種名に変更する。

IPアドレスは別紙方法にてご確認ください

[3]-7

| *SHARP MX-2640FN'を設定中<br>プリンタのオプションが正しく表示され、様々な機能を活用できる状態<br>であることを確認してください。 |
|------------------------------------------------------------------------------|
| 給紙オブション: 4段<br>大容量トレイ: なし  ③                                                 |
| 排紙装置: なし<br>プンチュニット: なし  ◎                                                   |
| 右トレイ: あり 。                                                                   |
|                                                                              |
|                                                                              |
| キャンセル OK                                                                     |
| 給紙オプションを4段に変更して                                                              |

OKをクリックして完了。

- ※プリンタドライバーが自動で選択されない場合
- (1)

(S)

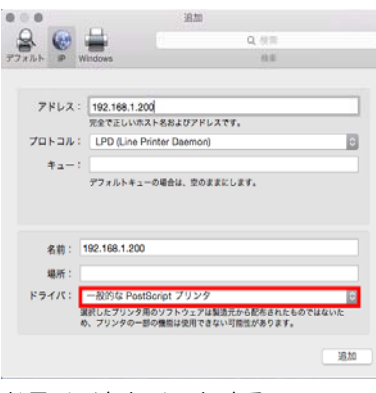

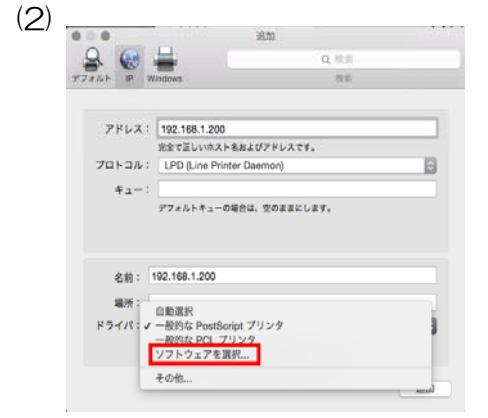

ドライバをクリックする。

ソフトウェアを選択をクリックする。

| SHARP MX-2310F PPD<br>SHARP MX-2311FN PPD<br>SHARP MX-2514FN PPD<br>SHARP MX-2517FN PPD |  |
|-----------------------------------------------------------------------------------------|--|
| SHARP MX-2311FN PPD<br>SHARP MX-2514FN PPD<br>SHARP MX-2517FN PPD                       |  |
| SHARP MX-2514FN PPD<br>SHARP MX-2517FN PPD                                              |  |
| SHARP MX-2517FN PPD                                                                     |  |
|                                                                                         |  |
| SHARP MX-2610FN PPD                                                                     |  |
| SHARP MX-2640FN PPD                                                                     |  |
| SHARP MX-3110FN PPD                                                                     |  |
| SHARP MX-3111F PPD                                                                      |  |
| SHARP MX-3112FN PPD                                                                     |  |
| SHARP MX-3114FN PPD                                                                     |  |
| SHARP MX-3117FN PPD                                                                     |  |
| SHARP MX-3140FN PPD                                                                     |  |

検索にsharpと入力し該当の機種を選択し OKをクリックして上記作業に戻る。